คู่มือการใช้งานระบบยื่นคำขอหนังสือรับรองสถานะ การเป็นผู้มีหน้าที่รายงาน FATCA (FATCA Reporting Financial Institution (RFI) Certificate Requesting System)

# สารบัญ

| 1. | การเข้าใช้งานระบบ   | 2 |
|----|---------------------|---|
| 2. | การกรอกแบบคำขอ      | 3 |
| 3. | การตรวจสอบสถานะคำขอ | 6 |
| 4. | การออกจากระบบ       | 9 |

คู่มือการใช้งานระบบยื่นคำขอหนังสือรับรองสถานะการเป็นผู้มีหน้าที่รายงาน FATCA (FATCA Reporting Financial Institution (RFI) Certificate Requesting System)

## 1. การเข้าใช้งานระบบ

 มู้ใช้งานสามารถเข้าสู่ระบบยื่นคำขอหนังสือบรับรองสถานะการเป็นผู้มีหน้าที่รายงาน FATCA ได้ที่ URL: https://efiling.rd.go.th/rd-efiling-web/authen/FATCARFI

| ระบบยื่นคำขอหนังสืด             | วธับธองสถานะ    |
|---------------------------------|-----------------|
| กาธเป็นผู้มีหน้าที่ธา           | ยงาน FATCA      |
| ເข້າสู่ຣະບບດ້ວຍ                 | I RD ID         |
| เลขประจำตัวผู้เสียภาษีอากร หรือ | เ ชื่อผู้ใช้งาน |
|                                 |                 |
| รหัสผ่าน                        |                 |
|                                 | $\odot$         |
| มชีมเอเชีว <b>สนักครามหั</b> ก  | ลืมรหัสผ่าเ     |

รูปที่ 1 หน้าจอ Login สำหรับระบบยื่นคำขอหนังสือรับรองสถานะๆ

- 1.2 กรอกชื่อผู้ใช้งานและรหัสผ่าน อันเดียวกับระบบ e Filing
- 1.3 สำหรับการ Login ครั้งแรก ผู้ใช้ต้องยอมรับเงื่อนไขข้อตกลงการเข้าใช้บริการ โดยคลิกที่ Checkbox ด้านล่าง

| บบการรายงานข้อมูลบัญชีทางการเงินตามมาตรฐานการรายงานทั่วไป (Common Reporting Standard : CRS)                                                                                                    |                                                                                                    |                       |  |  |  |  |  |  |  |
|----------------------------------------------------------------------------------------------------|----------------------------------------------------------------------------------------------------|-----------------------|--|--|--|--|--|--|--|
|                                                                                                    | ข้อตกลงการใช้บริการอิเล็กท                                                                                                    | ารอนิกส์ของกรมสรรพากร |  |  |  |  |  |  |  |
| ข้าทเจ้าตกลงใช้หมายและผู้ใช้ (User ID) และราศัสผ่าน (Password) ที่ได้รับจากกรมสรรพา<br>เป็นจริงทุกประการ รวมถึงขอมรับที่จะยุกพันในรายการนั้น<br>คำเพื่อน<br>การใช้หมายและผู้ใช้ (User ID) และราศัสผ่าน (Password) ที่มีใช่ของตนองและไม่ได้รับอนุ | ข้าทเจ้าตกลงโข้หมายและผู้ใช้ (User ID) และรหัสผ่าน (Password) ที่ได้รับจากกรมสรรพากร ตามแบบ ภ.อ.01 ในระบบการรายงานข้อมูลบัญชีพางการเงินตามมาตรฐานการรายงานทั่วไป เมื่อข้าทเจ้าได้ยืนอันการทำรายการแล้ว ถือว่าเป็นการทำรายการโดยข้าทเจ้าและรับรองว่ารายการนั้นถูกต้อง<br>เป็นจริงทุกประการ รวมถึงขอมรับที่จะผูกทันในรายการนั้น<br>คำเดือน<br>การใช้หมายและผู้ใช้ (User ID) และรหัสผ่าน (Password) ที่มีใช่ของคนองและไม่ได้รับอนุญาตจากเจ้าของหมายและผู้ใช้ (User ID) มีความผิดอาญาตามกฎหมาย |                       |  |  |  |  |  |  |  |
|                                                                                                    | 🗌 ยอมรับเงื่อนไขข้อคก                                                                                                    | ลงการเข้าใช้บริการ    |  |  |  |  |  |  |  |
|                                                                                                    | ยกเลิก                                                                                                    | ตกลง                  |  |  |  |  |  |  |  |
|                                                                                                    |                                                                                                    |                       |  |  |  |  |  |  |  |

รูปที่ 2 หน้าจอ ข้อตกลงการใช้บริการอิเล็กทรอนิกส์ของกรมสรรพากร

1.4 หลังจากเข้าสู่ระบบแล้ว จะแสดงหน้าจอ ดังรูปที่ 3

| Insuasswing нит                                                                                                    | หลัก บุคคลรรรมดา นิติเ                                   | าคล รวมกฎหมายภาษี    | ข่าวกรมสรรพากร | ออกจากระบบ | บริษัท ทดสอบ จำทัด |  |
|----------------------------------------------------------------------------------------------------|----------------------------------------------------------|----------------------|----------------|------------|--------------------|--|
| FATCA Reporting Fina<br>ระบบยื่นคำขอหนังสือรับรองสถานะก                                                                                                    | า <b>ncial Institutio</b><br>ารเป็นผู้มีหน้าที่รายงาน FA | (RFI) Certific<br>CA | ate Reques     | ting Syste | em                 |  |
| สำหน้าหลัก 🗋 แบบคำขอ 🤊 ประวัติการยื่นคำขอ                                                                                                    |                                                          |                      |                |            |                    |  |
| ข้อมูลของผู้ประสงค์ยื่นคำขอหนังสือ                                                                                                    | รับรองสถานะ                                              |                      |                |            |                    |  |
| ชื่อนิติบุคคล / องค์กร :                                                                                                    | บริษัท ทดสอบ จ่                                          | กัด                  |                |            |                    |  |
| เลขประจำตัวผู้เสียภาษี 13 หลัก :                                                                                                    | 111111111119                                             |                      |                |            |                    |  |
| คำรับรองสถานะของผู้ประสงค์ยื่นคำ                                                                                                    | ขอหนังสือรับรองสถานะ                                     |                      |                |            |                    |  |
| <mark>ค่ำรับรองสถานะของผู้ประสงค์ยื่นค่ำขอหนังสือรับรองสถานะ</mark><br>ข้าพเจ้าขอรับรองว่า ได้อ่านและทำความเข้าใจตามความตกลง FATCA รวมถึงเอกสารแนบท้ายความตกลง 2 แห่งความตกลงระหว่างรัฐบาลแห่งราชอาณาจักรไทยและ<br>รัฐบาลแห่งประเทศสหรัฐอเมริกา เพื่อความร่วมมือในการปรับปรุงการปฏิบัติตามการภาษีอากระหว่างประเทศและการดำเนินการตาน FATCA ซึ่งทำขึ้นเนื่อวันที่ 4 มีนาคม พ.ศ. 2559<br>แนบท้ายพระราชบัณณัติการปฏิบัติการตามความตกลงระหว่างรัฐบาลแห่งราชอาณาจักรไทยกับรัฐบาลแห่งประเทศสหรัฐอเมริกาเพื่อความร่วมมือในการปรับปรุงการปฏิบัติตาม<br>การภาษีอากรระหว่างประเทศ พ.ศ. 2560 แล้ว |                                                          |                      |                |            |                    |  |

รูปที่ 3 หน้าจอหลักของระบบยื่นคำขอหนังสือรับรองสถานะๆ

## 2. การกรอกแบบคำขอ

เมื่อ Login เข้าสู่ระบบแล้ว ผู้ยื่นคำขอสามารถดำเนินการยื่นคำขอหนังสือรับรองสถานะการเป็น/ไม่เป็นผู้มี หน้าที่รายงานได้ โดยดำเนินการ ดังนี้

| THE REVI                                                  | ENUE DEPARTMENT                         | киткал                                  | บุคคลธรรมดา                              | นิติบุคคล                          | รวมกฎหมายภาษี                              | ข่าวกรมสรรพากร                                | ออกจากระบบ                          | บริษัท ทดสอบ จำกัด            |
|-----------------------------------------------------------|-----------------------------------------|-----------------------------------------|------------------------------------------|------------------------------------|--------------------------------------------|-----------------------------------------------|-------------------------------------|-------------------------------|
| FATCA F<br>ระบบยิ่นคำขล                                   | Reporting<br>อหนังสือรับรอง             | <b>g Financ</b> i<br>ວສຄາແະກາຣເປັເ      | i <b>al Institu</b><br>มผู้มีหน้าที่รายง | <b>tion (R</b><br>nu FATCA         | FI) Certific                               | ate Reques                                    | ting Syste                          | em                            |
|                                                           |                                         |                                         |                                          |                                    |                                            |                                               |                                     |                               |
|                                                           |                                         |                                         |                                          |                                    |                                            |                                               |                                     |                               |
| 👫 หน้าหลัก                                                | 🗋 แบบคำขอ                               | 🔊 ประวัติการย                           | ขื่นคำขอ                                 |                                    |                                            |                                               |                                     |                               |
| 1. ท่านเป็นบุคคล<br>อาณาจักรไทยกั                         | ตาม (1) (2) (3) (4)<br>บรัฐบาลแห่งประเท | ) (5) (6) (7) และ (<br>าศสหรัฐอเมริกา เ | 3) ของบทนิยามคำ<br>พื่อความร่วมมือใน     | ว่า "ผู้มีหน้าที่ร<br>การปรับปรุงก | ายงาน" ในมาตรา 3 แห<br>ารปฏิบัติตามการภาษี | ง่งพระราชบัญญัติ การเ<br>อากรระหว่างประเทศ พ. | ปฏิบัติการตามควา<br>ศ. 2560 หรือไม่ | มตกลงระหว่างรัฐบาลแห่งราช     |
| กรุณาเลือกข้อที่                                          | ตรงกับท่านมากที่ส                       | สุด                                     |                                          |                                    |                                            |                                               |                                     |                               |
| 🔿 สถาบัเ                                                  | เการเงินตามกฎหเ                         | มายว่าด้วยธุรกิจส                       | ถาบันการเงิน                             |                                    |                                            |                                               |                                     |                               |
| 0 บริษัทเ                                                 | เล้กทรัพย์ตามกฎเ<br>เอาะเวินของรัสที่มี | หมายว่าด้วยหลักเ<br>โดดบนารแวงขาะวั     | ารัพย์และตลาดหล้<br>ดตั้งขึ้น            | กทรัพย์                            |                                            |                                               |                                     |                               |
| <ul> <li>ស្តាក់ស្តែ</li> </ul>                            | ับใบอนุญาตประกล                         | งกฎกมายเฉพาะง<br>อบธุรกิจประกันชีวิ     | เตบบน<br>iตตามกฎหมายว่าเ                 | ้าวยการประกัน                      | ชีวิต และผู้ได้รับใบอนุย                   | ญาตประกอบธุรกิจประก                           | าันวินาศภัยตามกฏ                    | เหมายว่าด้วยการประกัน         |
| วินาศภัย                                                  |                                         |                                         |                                          |                                    | -                                          |                                               |                                     |                               |
| O ผู้ประก                                                 | อบธุรกิจสัญญาซื                         | อขายล่วงหน้าตาเ<br>-                    | มกฎหมายว่าด้วยสั                         | ญญาซือขายล่                        | วงหน้า                                     |                                               |                                     |                               |
| ⊖ ผูดูแล<br>⊖ ผัปร-ก                                      | งลประเยชนของคูล<br>อเมรรถิจมัตรเครดิ    | สญญาตามกฎหเ<br>โตตามประกาศขอ            | มายวาดวยการดูแล<br>งคณ-ปกิวัติ ฉบับเ     | ผลประเยชนขะ<br>วี่ 58 องวันที่ 2   | วงคูสญญา<br>6 มกราคม พทธศักราช             | 8 2515                                        |                                     |                               |
| <ul><li>ເງິບບາດ</li><li>ເປັນບຸຄ</li><li>ຜູ້ປຣະຄ</li></ul> | คลอื่นใดที่ประกอบ<br>อบกิจการอื่นๆ      | มธุรกิจรับฝากหลัก                       | าทรัพย์ รับฝากเงิน                       | หรือดำเนินธุร                      | กิจเกี่ยวกับการลงทุน                       |                                               |                                     |                               |
| ข้าพเจ้าขอ<br>ออกหนังสือรับร                              | รับรองว่าข้อความข<br>องฉบับนี้เป็นโมฆะ  | ข้างต้น รวมทั้งหล                       | ลักฐานที่แนบมาเพื่                       | อประกอบการพ                        | งิจารณาถูกต้องและเป็                       | ในความจริงทุกประการ                           | หากข้อมูลดังกล่า:                   | วเป็นเก็จ ให้ถือว่าการพิจารณา |
| ข้าพเจ้ายิน<br>ดำเนินการตามค                              | ยอมให้เจ้าหน้าที่ผู้เ<br>เวามตกลง       | มีอำนาจเปิดเผยข้                        | อมูลที่เกี่ยวข้องทั้ง                    | หมดในการพิจ                        | ารณาต่อเจ้าหน้าที่ ผู้มั                   | มีอำนาจของประเทศสหร่                          | รัฐอเมริกา เพื่อประ                 | ะโยชน์ในการพิจารณาคำขอและ     |
| ข้าพเจ้ารับ                                               | าราบว่าหนังสือรับ                       | รองที่จะได้รับสาม                       | ารถใช้ได้เท่าที่ข้อเท่                   | ั้าจจริงซึ่งประก                   | อบการพิจารณายังคง                          | วมีอยู่เท่านั้น                               |                                     |                               |
|                                                           |                                         |                                         |                                          |                                    |                                            |                                               |                                     |                               |

- 2.1 คลิกที่เมนู "แบบคำขอ" จะแสดงหน้าจอดังรูปที่ 4
- 2.2 เลือกประเภทกิจการที่ตรงกับลักษณะการประกอบกิจการของผู้ยื่นคำขอ

2.3 ในกรณีที่ผู้ยื่นคำขอเลือก "ผู้ประกอบกิจการอื่นๆ" ระบบจะแสดงข้อความดังรูปที่ 5 และให้ผู้ยื่นคำขอ ออกจากระบบ เนื่องจากผู้ยื่นคำขอไม่เข้าเงื่อนไขที่สามารถขอหนังสือรับรองฯ ตามกฎหมายกำหนด

| C ASUASSWARS HUTHAN                                                                                                    | บุคคลธรรมดา นิติบุคคล รวมกฎหมายภาษี ข่าวกรมสรร                                                                                                    | รพากร ออกจากระบบ บริษัท กดสอบ จำกัด                                                                                   |
|----------------------------------------------------------------------------------------------------|----------------------------------------------------------------------------------------------------|----------------------------------------------------------------------------------------------------|
| FATCA Reporting Financi<br>ระบบยื่นค่าขอหนังสือรับรองสถานะการเป็น                                                                                                    | <b>al Institution (RFI) Certificate Req</b><br>เผู้มีหน้าที่รายงาน FATCA                                                                                                    | uesting System                                                                                                    |
| <ul> <li>ผนัาหลัก</li> <li>แบบคำขอ</li> <li>ประวัติกระ</li> <li>ก่านเป็นบุคคลสตาม (1) (2) (3) (4) (5) (6) (7) และ<br/>อาณาจักรโทยกับรัฐบาลแห่งประเทศสหรัฐอเมริกา<br/>กรุณาเลือกข้อที่ตรงกับท่านมากที่สุด</li> <li>สถาบันการเงินตามกฎหมายว่าด้วยธุรกิจ</li> <li>บริษัทหลักทรัพย์ตามกฎหมายว่าด้วยธุรกิจ</li> <li>บริษัทหลักทรัพย์ตามกฎหมายว่าด้วยธุรกิจ</li> <li>บริษัทหลักทรัพย์ตามกฎหมายว่าด้วยธุรกิจ</li> <li>บริษัทหลักทรัพย์ตามกฎหมายว่าด้วยธุรกิจ</li> <li>บริษัทหลักทรัพย์ตามกฎหมายว่าด้วยรุรกิจ</li> <li>บริษัทหลักรัพย์ตามกฎหมายว่าด้วยหลัท</li> <li>สถาบันการเงินของรัฐที่มีกฎหมายเอางกระ</li> <li>ผู้ที่ได้รับใบอนุญาตประกอบรุรกิจไมรากันยี<br/>วินาศภัย</li> <li>ผู้ประกอบรุรกิจสัญญาชื่อยายส่วงหน้าตาม<br/>ผู้ประกอบรุรกิจสัญญาชื่อเกยสุรกิจรับฝาทหลุ่</li> <li>ผู้ประกอบกิจการอื่นๆ</li> </ul> | โองางเป็นของเป็นของเป็นของเป็นของเป็นของเป็นของเป็นของเป็นของเป็นของเป็นของเป็นของเป็นของเป็นของเป็นของเป็นของเป็นของเป็นของเป็นของเป็นของเป็นของเป็นของเป็นของเป็นของเป็นของเป็นการประเบางเป็นของเป็นรากเหลืองเป็นการประเบางเป็นของเป็นรากเหลืองเป็นการประเบางเป็นของเป็นรากเหลืองเป็นการประเบางเป็นของเป็นรากเหลืองเป็นการประเบางเป็นของเป็นรากเหลืองเป็นการประเบางเป็นของเป็นรากเหลืองเป็นการประเบางเป็นของเป็นการประเบางเป็นของเป็นการประเบางเป็นการประเบางเป็นงเป็นงเป็นงเป็นงเป็นงเป็นงเป็นงเป็น | ติ การปฏิบัติการตามความตกลงระหว่างรัฐบาลแห่งราช<br>เกศ พ.ศ. 2560 หรือไม่<br>เจประกันวินาศภัยตามกฎหมายว่าด้วยการประกัน |

รูปที่ 5 หน้าจอบันทึกแบบคำขอ กรณีที่ไม่เป็นบุคคลตามมาตรา 3 แห่ง พ.ร.บ. FATCA

2.4 ในกรณีที่ผู้ใช้งานเลือกกิจการที่เป็นผู้มีหน้าที่รายงานตามมาตรา 3 แห่ง พ.ร.บ. FATCA ระบบจะแสดง คำถามข้อที่ 2 ดังรูปที่ 6

#### 2. ท่านเป็นบุคคลตามเอกสารแนบท้ายความตกลง 2 ของความตกลง FATCA หรือไม่

#### 1) เป็นสถาบันการเงินไทยที่ไม่ต้องรายงานและเป็นเจ้าของผลประโยชน์ที่ได้รับยกเว้นนอกเหนือจากกองทุน

| ที่ | ลักษณะธุรกิจ                                                                                                    | ໃช່ |
|-----|----------------------------------------------------------------------------------------------------|-----|
| 1   | เป็น <u>หน่วยงานรั</u> ฐ และรายได้สุทธิของหน่วยงานจะต้องจ่ายเข้าบัญชีของหน่วยงานนั้นเอง หรือเข้าในบัญชีอื่นของรัฐบาลไทย โดยไม่มีการหักเงินให้เป็นประโยชน์แก่<br>บุคคลเอกชน                                                                                                    |     |
| 2   | เป็น <u>หน่วยงานที่อยู่ภายใต้การควบคุมของรัฐ</u> โดย<br>(ก) เป็นนิติบุคคลที่หน่วยงานของรัฐบาลไทยเป็นเจ้าของทั้งหมดและมีอำนาจควบคุม<br>(ข) เป็นนิติบุคคลที่รายได้สุทธิจะจ่ายเข้าบัญชีของหน่วยงานนั้นเองหรือในบัญชีของหน่วยงานของรัฐบาลไทย โดยไม่มีการหักเงินให้เป็นประไยชน์แก่บุคคลเอกชน<br>(ค) เป็นนิติบุคคลที่สินทรัพย์จะตกเป็นของรัฐบาลไทย เมื่อมีการยุบเลิก |     |
| 3   | เป็น <u>องค์กรระหว่างประเทศ</u> รวมถึง<br>(ก) หน่วยงานที่องค์กรระหว่างประเทศเป็นเจ้าของทั้งหมด หรือหน่วยงานย่อยขององค์กรระหว่างประเทศดังกล่าว<br>(ข) องค์กรระหว่างรัฐ และองค์การระหว่างประเทศเหนือรัฐ                                                                                                    |     |
| 4   | เป็น <u>ธนาคารกลาง</u>                                                                                                    |     |

#### 2) เป็นสถาบันการเงินไทยที่ไม่ต้องรายงานและเป็นกองทุนที่ถือว่าเป็นเจ้าของผลประโยชน์ที่ได้รับยกเว้น

| ក | ลักษณะธุรกิจ                                                                                                    | ໃช່ |
|---|----------------------------------------------------------------------------------------------------|-----|
| 1 | เป็น <u>กองทุนเพื่อการเลี้ยงชีพที่มีคุณสมบัติตามสนธิสัณณา</u> ภาษีเงินได้ระหว่างรัฐบาลไทยและรัฐบาลสหรัฐอเมริกา ในฐานะผู้มีถิ่นที่อยู่ในประเทศไทยที่มีคุณสมบัติ<br>ครบตามหลักเกณฑ์ เรื่องการได้รับประโยชน์บนข้อจำกัดที่บังคับใช้ในรายได้ที่เกิดขึ้นจากแหล่งเงินได้ในสหรัฐฯ และเป็นกองทุนที่ทำหน้าที่บริหารจัดการหรือจ่ายเงิน<br>บำนาณหรือเบี้ยเลี้ยงชีพเป็นหลัก                                                                                                    |     |
| 2 | เป็น <u>กองทุนเพื่อการเลี้ยงชีพวงกว้าง</u><br>(ก) กองทุนจัดตั้งในประเทศไทย<br>(ข) กองทุนจ่ายผลประโยชน์จากการเกษียณอายุ ความพิการ หรือความตาย หรืออย่างใดอย่างหนึ่งรวมกัน ให้กับผู้รับผลประโยชน์ที่เป็นลูกจ้างหรืออดีตลูกจ้าง เพื่อ<br>เป็นสวัสดิการ<br>(ค) ไม่มีเจ้าของผลประโยชน์คนหนึ่งคนใดมีสิทธิเหนือสินทรัพย์ของกองทุนมากกว่าร้อยละ 5 ของสินทรัพย์ทั้งหมด<br>(ง) กองทุนที่อยู่ภายใต้การทำกับดูแลของรัฐ และมีการรายงานข้อมูลเกี่ยวกับผู้ได้รับผลประโยชน์ต่อกรมสรรพากรเป็นรายปี<br>(จ) มีคุณสมบัติตามเงื่อนไขข้อใดข้อหนึ่ง ดังต่อไปนี้<br>• เงินได้ที่เกิดจากการลงทุนในกองทุนได้รับการยกเว้นภาษ์ตามกฎหมายไทย เนื่องจากการมีสถานะเป็นกองทุนบ่าเหน็จบำนาณหรือกองทุนสำรองเลี้ยงชีพ<br>เกษียณอายุ |     |

## รูปที่ 6 หน้าจอบันทึกแบบคำขอ กรณีที่เป็นบุคคลตามมาตรา 3 แห่ง พรบ. FATCA

2.5 ผู้ยื่นคำขอต้องตอบคำถามโดยเลือกคำตอบที่ตรงกับลักษณะการประกอบกิจการของตนที่สุด แต่หากไม่ มีคำตอบที่ตรง ให้เลือก**ข้อ 2 5) ไม่ตรงกับลักษณะที่กล่าวข้างต้น** แล้วคลิกปุ่ม Submit

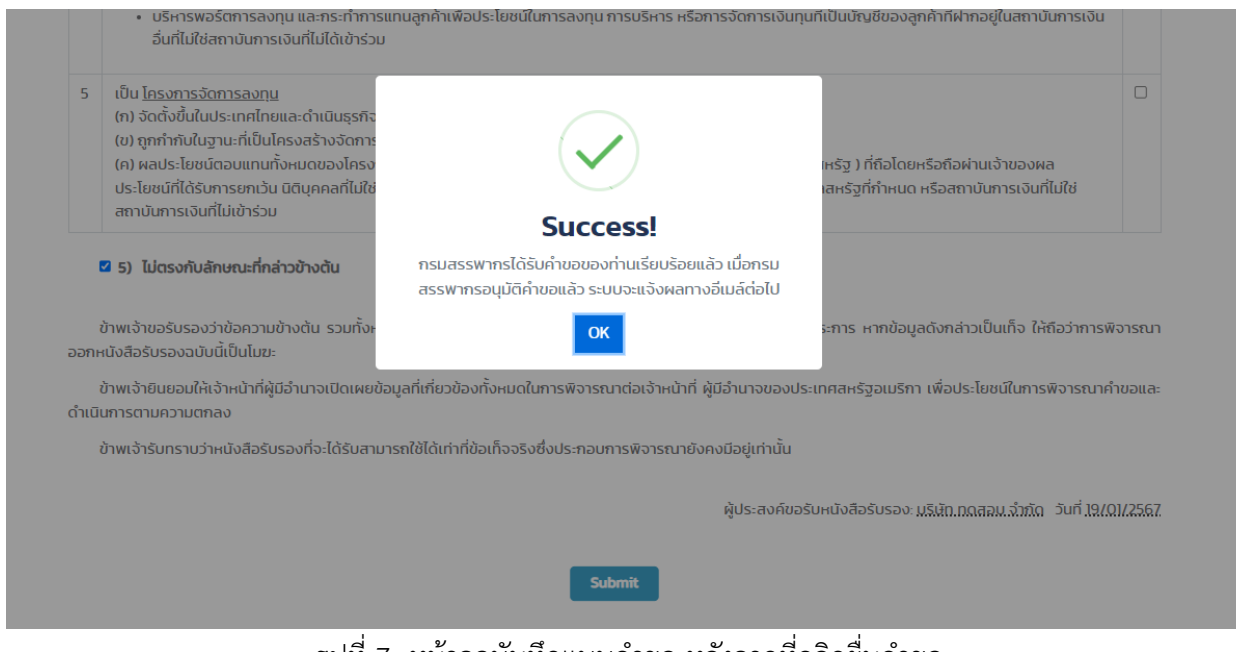

รูปที่ 7 หน้าจอบันทึกแบบคำขอ หลังจากที่คลิกยื่นคำขอ

2.6 หากเลือก**ข้อ 2 5)** ระบบจะส่งอีเมล์แจ้งผลการขอหนังสือรับรองสถานะการเป็นผู้มีหน้าที่รายงานและ ออกหนังสือรับรองสถานะการ<u>เป็นผู้มีหน้าที่รายงาน FATCA</u> โดยผู้ใช้งานสามารถตรวจสอบหนังสือรับรองได้ ที่เมนู "ประวัติการยื่นคำขอ"

2.7 หากผู้ใช้เลือกว่ามีลักษณะตรงตามข้อใดข้อหนึ่งภายใต้**ข้อ 2 1) – 4)** ระบบจะแสดงข้อความดังรูปที่ 7 ซึ่งผู้ใช้ต้องรอผลการพิจารณาจากกรมสรรพากร โดยผู้ใช้สามารถตรวจสอบสถานะคำขอได้ที่เมนู "ประวัติการยื่น คำขอ"

| แจ้งผลการขอหนังสือรับรองสถานะการเป็นหรือไม่เป็นผู้มีหน้าที่รายงาน FATCA                                                                                                    |       |                            |   |
|----------------------------------------------------------------------------------------------------|-------|----------------------------|---|
|                                                                                                    | 4     | จุ๊ ดอบกลับทั้งหมด         |   |
| ผู้ส่งข้อความนี้ขอให้มีการแจ้งเมื่อผู้รับเปิดอ่าน เพื่อส่งการตอบรับ <b>คลิกที่น</b> ี่                                                                                                    |       |                            |   |
| เรียน ผู้ประสงค์ยื่นค่าขอหนังสือรับรองสถานะการเป็นหรือไม่เป็นผู้มีหน้าที่รายงาน FATCA                                                                                                    |       |                            |   |
| ตามที่ท่านได้ประสงค์ยื่นค่าขอหนังสือรับรองสถานะการเป็นหรือไม่เป็นผู้มีหน้าที่รายงานตามพระราชบัญญัติ FATCA นั้น กรมสรร<br>รองสถานะฯ เรียบร้อยแล้ว                                                                                    | พากรไ | ได้ดำเนินการออกหนังสือรับ  | I |
| ท่านสามารถดรวจสอบผลการยื่นค่าขอดังกล่าวบนระบบยื่นค่าขอหนังสือรับรองสถานะการเป็นผู้มีหน้าที่รายงาน FATCA (FATCA<br>(RFI) Certificate Requesting System) ผ่านระบบเครือข่ายอินเดอร์เน็ตบนเว็บไขด์ (Website) ของกรมสรรพากร www.rd.go.th | Repor | ting Financial Institution |   |
| ขอแสดงความนับถือ                                                                                                    |       |                            |   |
| NN FAICA<br>กรมสรรพากร                                                                                                    |       |                            |   |

E-Mail: fatca\_thailand@rd.go.th

รูปที่ 8 ตัวอย่างอีเมล์แจ้งผลการยื่นคำขอหนังสือรับรองสถานะฯ

## 3. การตรวจสอบสถานะคำขอ

เมื่อผู้ใช้ยื่นคำขอหนังสือรับรองสถานะฯ บนระบบเรียบร้อยแล้ว ผู้ใช้สามารถตรวจสอบสถานะคำขอได้ โดยดำเนินการ ดังนี้

3.1 คลิกที่เมนู "ประวัติการยื่นคำขอ" จะแสดงหน้าจอ ดังรูปที่ 9

| 🎯 N                                                                                                    | SUSSENTING DEPARTMENT                   | หน้าหลัก บุคคลธรรมดา             | า นิติบุคคล รวมกฎหมายภาษี | ข่าวกรมสรรพากร ออก | กจากระบบ บริษัท ทดสอบ จำกัด |  |  |
|----------------------------------------------------------------------------------------------------|-----------------------------------------|----------------------------------|---------------------------|--------------------|-----------------------------|--|--|
| FATCA Reporting Financial Institution (RFI) Certificate Requesting System<br>ระบบยื่นคำขอหนังสือรับรองสถานะการเป็นผู้มีหน้าที่รายงาน FATCA |                                         |                                  |                           |                    |                             |  |  |
| 🖀 ແມ້ນ<br>ປຣະວັຕິຄາ                                                                                                    | หลัก 🗋 แบบคำขอ<br>ารยิ่นคำขอหนังสือรับ: | 🔊 ประวัติการยื่นคำขอ<br>รองสถาน: |                           |                    |                             |  |  |
| ń                                                                                                    | เลขที่อ้างอิง<br>การยื่นคำขอ            | วันที่ยื่น                       | สถานะ                     | ขอเอกสารเ          | พิ่มเติม หนังสือรับรอง      |  |  |
| 1                                                                                                    | RFI2567-00021                           | 19/01/2567 18:4                  | 17 อยู่ในระหว่างพิจารช    | ณา                 |                             |  |  |
| 2                                                                                                    | RFI2567-00020                           | 19/01/2567 18:4                  | 14 ອນຸນັຕົແລ້ວ            |                    | <b>B</b>                    |  |  |
| 3                                                                                                    | RFI2567-00019                           | 19/01/2567 18:4                  | 13 ວບຸນັຕົແລ້ວ            |                    | <b>B</b>                    |  |  |
| 4                                                                                                    | RFI2567-00018                           | 19/01/2567 18:3                  | 3 ອນຸມັຕົແລ້ວ             |                    | <u>k</u>                    |  |  |
| 5                                                                                                    | RFI2567-00017                           | 19/01/2567 18:3                  | 32 ອນຸມັຕົແລ້ວ            |                    | <u>B</u>                    |  |  |
| 6                                                                                                    | RFI2567-00016                           | 19/01/2567 18:2                  | 9 ອນຸມັຕົແລ້ວ             |                    | <u>k</u>                    |  |  |
| 7                                                                                                    | RFI2567-00015                           | 19/01/2567 18:2                  | 8 ອນຸມັຕົແລ້ວ             |                    | <u>k</u>                    |  |  |
| 8                                                                                                    | RFI2567-00014                           | 19/01/2567 16:0                  | 01 ອນຸມັຕົແລ້ວ            | Ľ                  | <b>B</b>                    |  |  |
| 9                                                                                                    | RFI2567-00013                           | 19/01/2567 15:5                  | 7 ວບຸມັຕົແລ້ວ             |                    |                             |  |  |

รูปที่ 9 หน้าจอเมนู ประวัติการยื่นคำขอ

# 3.2 สถานะคำขอมี 5 ประเภท ดังนี้

<u>อยู่ในระหว่างพิจารณา</u> หมายถึง กรมสรรพากรได้รับคำขอแล้ว อยู่ในขั้นตอนการพิจารณา

- <u>ขอเอกสารเพิ่มเติม</u> หมายถึง กรมสรรพากรขอเอกสารเพิ่มเติม เพื่อประกอบการพิจารณา
- <u>พิจารณาแล้ว</u> หมายถึง กรมสรรพากรได้พิจารณาแล้วในขั้นต้น รอการลงนามโดยผู้มีอำนาจอนุมัติคำขอา
- <u>อนุมัติแล้ว</u> หมายถึง ผลการพิจารณาได้รับการลงนามโดยผู้มีอำนาจอนุมัติคำขอฯ แล้ว

 <u>ยกเลิก</u> หมายถึง คำขอถูกยกเลิก เช่น ในกรณีที่ผู้ยื่นคำขอไม่นำส่งเอกสารภายในระยะเวลาที่ กรมสรรพากรกำหนด

3.3 กรณีที่กรมสรรพากรขอเอกสารเพิ่มเติม ผู้ยื่นคำขอจะได้รับแจ้งทางอีเมล์ และผู้ยื่นคำขอสามารถดู รายละเอียดการขอเอกสารเพิ่มเติมและนำส่งเอกสารที่ขอได้ที่หน้านี้ ในคอลัมน์ "ขอเอกสารเพิ่มเติม" จะแสดง หน้าจอดังรูปที่ 12

3.4 หากผู้ใช้ไม่นำส่งเอกสารที่กรมสรรพากรขอภายใน 15 วันนับจากวันที่ได้รับแจ้งทางอีเมล์ ระบบจะลบ คำขอโดยอัตโนมัติ ทั้งนี้ผู้ยื่นคำขอสามารถยื่นคำขอฯ ใหม่ได้ หากอยู่ภายในกำหนดเวลายื่นคำขอ

#### ขอเอกสารเพิ่มเติม

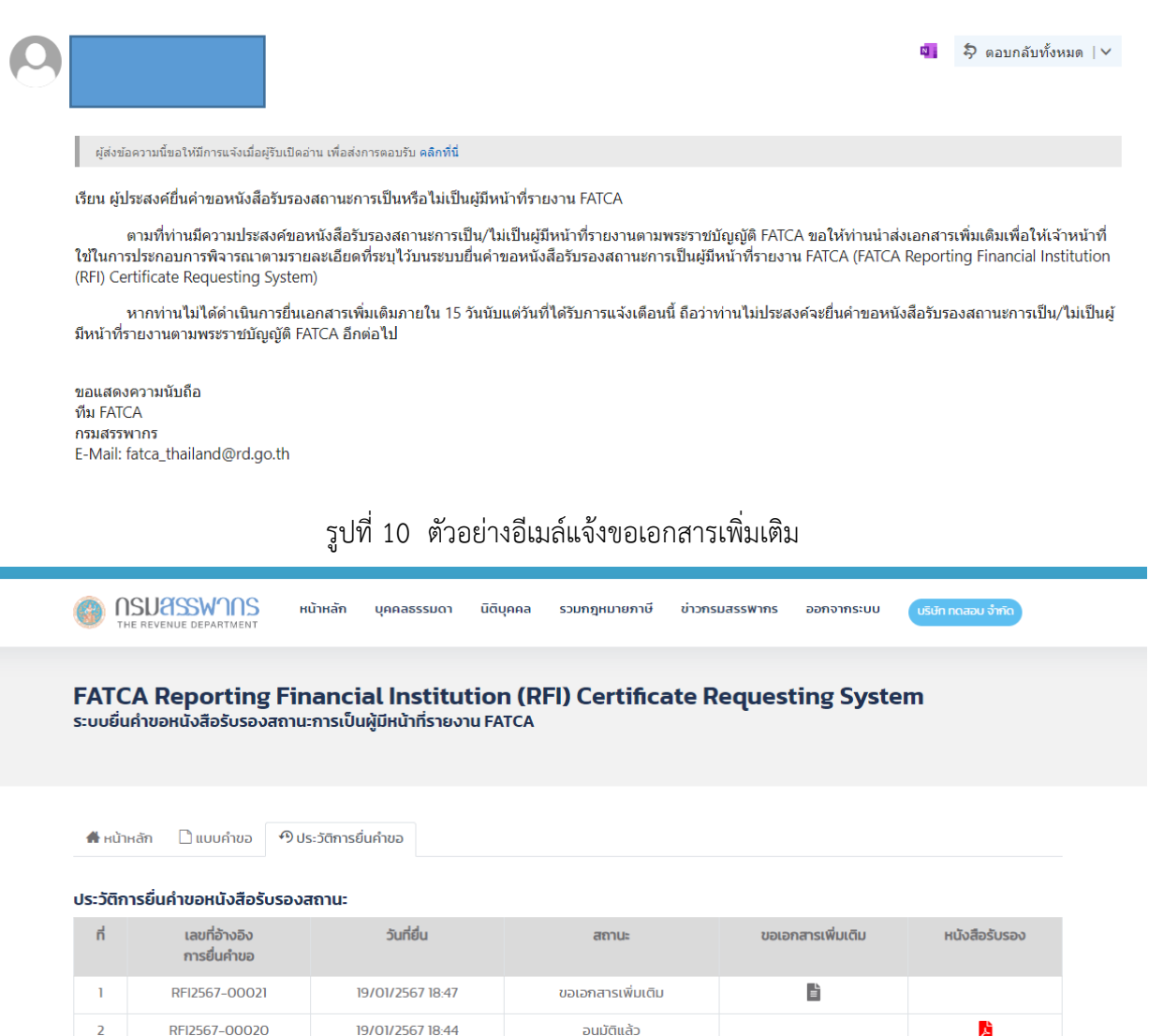

### รูปที่ 11 หน้าจอแสดงสถานะคำขอ กรณีมีการขอเอกสารเพิ่มเติม

| การขอเอกสาร                                      | ເພິ່ມເຕັມ                                                                                                    |                                    | ×  |
|--------------------------------------------------|----------------------------------------------------------------------------------------------------|------------------------------------|----|
| วันที่ขะ                                         | งเอกสาร: 19/1/2024 (กรุณานำส่งเอกสารภายใน 15 วัน)                                                                                                    |                                    |    |
| ñ                                                | ชื่อเอกสาร                                                                                                    | ไฟล์เอกสาร                         |    |
| 1                                                | หลักฐานการจัดตั้งนิติบุคคล                                                                                                    | เลือกไฟล์ ไม่ได้เลือกไฟล์ใด        |    |
| 2                                                | หลักฐานอื่นๆ                                                                                                    | <b>เลือกไฟล์</b> ไม่ได้เลือกไฟล์ใด |    |
| <b>หมายเหตุ</b><br>1. ไฟล์<br>2. ไฟล์<br>3. ไฟล์ | ะ<br>โเอกสารที่น่าส่งต้องมีชื่อไฟล์เป็นภาษาอังกฤษ ความยาวไม่เกิน 50 ตัวอัก<br>โเอกสารที่น่าส่งต้องมีขนาดไม่เกิน 4 MB<br>โเอกสารต้องเป็นประเภท PDF หรือรูปภาพ (JPG, PNG, TIFF) เท่านั้น | IUFS                               |    |
| 4                                                | Submit                                                                                                    |                                    | ł  |
|                                                  |                                                                                                    |                                    | ΰα |

รูปที่ 12 หน้าจอแสดงสถานะคำขอ กรณีมีการขอเอกสารเพิ่มเติม

3.5 กรณีที่กรมสรรพากรอนุมัติคำขอแล้ว ผู้ยื่นคำขอสามารถคลิกดูหนังสือรับรองได้ที่คอลัมน์ "หนังสือรับรอง"

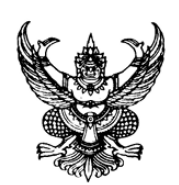

### หนังสือรับรองสถานะการเป็นผู้มีหน้าที่รายงาน

ตามพระราชบัญญัติการปฏิบัติการตามความตกลงระหว่างรัฐบาลแห่งราชอาณาจักรไทย กับรัฐบาลแห่งประเทศสหรัฐอเมริกาเพื่อความร่วมมือในการปรับปรุงการปฏิบัติตามการภาษีอากร ระหว่างประเทศ พ.ศ. ๒๕๖๐

| ชื่อนิติบุคคล/องค์กร :          | บริษัท ทดสอบ จำกัด |
|---------------------------------|--------------------|
| เลขทะเบียนนิติบุคคล :           | 111111111119       |
| ประเทศที่จดทะเบียนหรือจัดตั้ง : | ประเทศไทย          |
| เลขประจำตัวผู้เสียภาษีไทย :     | 111111111119       |

กรมสรรพากรขอรับรองว่า ผู้ประสงค์ขอหนังสือรับรองสถานะฯ เป็นผู้มีหน้าที่รายงาน ตามมาตรา ๓ แห่งพระราชบัญญัติการปฏิบัติการตามความตกลงระหว่างรัฐบาลแห่งราชอาณาจักรไทย กับรัฐบาลแห่งประเทศสหรัฐอเมริกาเพื่อความร่วมมือในการปรับปรุงการปฏิบัติตามการภาษีอากร ระหว่างประเทศ พ.ศ. ๒๕๖๐

รูปที่ 13 ตัวอย่างหนังสือรับรองสถานะการเป็นผู้มีหน้าที่รายงาน

### 4. การออกจากระบบ

ผู้ใช้คลิกที่ปุ่ม "ออกจากระบบ" ที่มุมขวาบนของหน้าจอ